# Handbok – bevakningsfunktionen i webb-PASiS

| Allmänt | <br>sidan 2 |
|---------|-------------|
|         |             |

• Inloggning

# **Bevakningsfunktionen**

| Användningsområden                               | sidan 4  |
|--------------------------------------------------|----------|
| Att registrera bevakning av patient              | sidan 4  |
| Flera bevakningar på samma patient               | sidan 5  |
| Bevakningsbilden – 090                           | sidan 6  |
| Att avboka en bevakning                          | sidan 11 |
| Manuellt borttag av bevakning                    | sidan 12 |
| Att boka enskild bevakning                       | sidan 13 |
| Att boka tid till patienter från Endast T-PASiS  | sidan 14 |
| bevakningsöversikt på skärm                      |          |
| Att byta vårdgivarsignatur på bevakade patienter |          |
| Endast T-PASiS                                   | sidan 14 |
| Att rensa bevakningar Endast T-PASiS             | sidan 14 |
| Att skicka brev till flera bevakade patienter    |          |
| Endast T-PASiS                                   | sidan 14 |
| Bevakningslista på papper Endast T-PASiS         | sidan 14 |
| Att lägga upp poster i enhetens register         |          |
| Endast T-PASiS                                   | sidan 14 |
|                                                  |          |

Remissbekräftelser – standardutskrifter ..... sidan 15

# Allmänt om PASiS funktioner i webbmiljö Inloggning Adressen är http://147.220.253.31 för att komma till startmenyn i produktion.

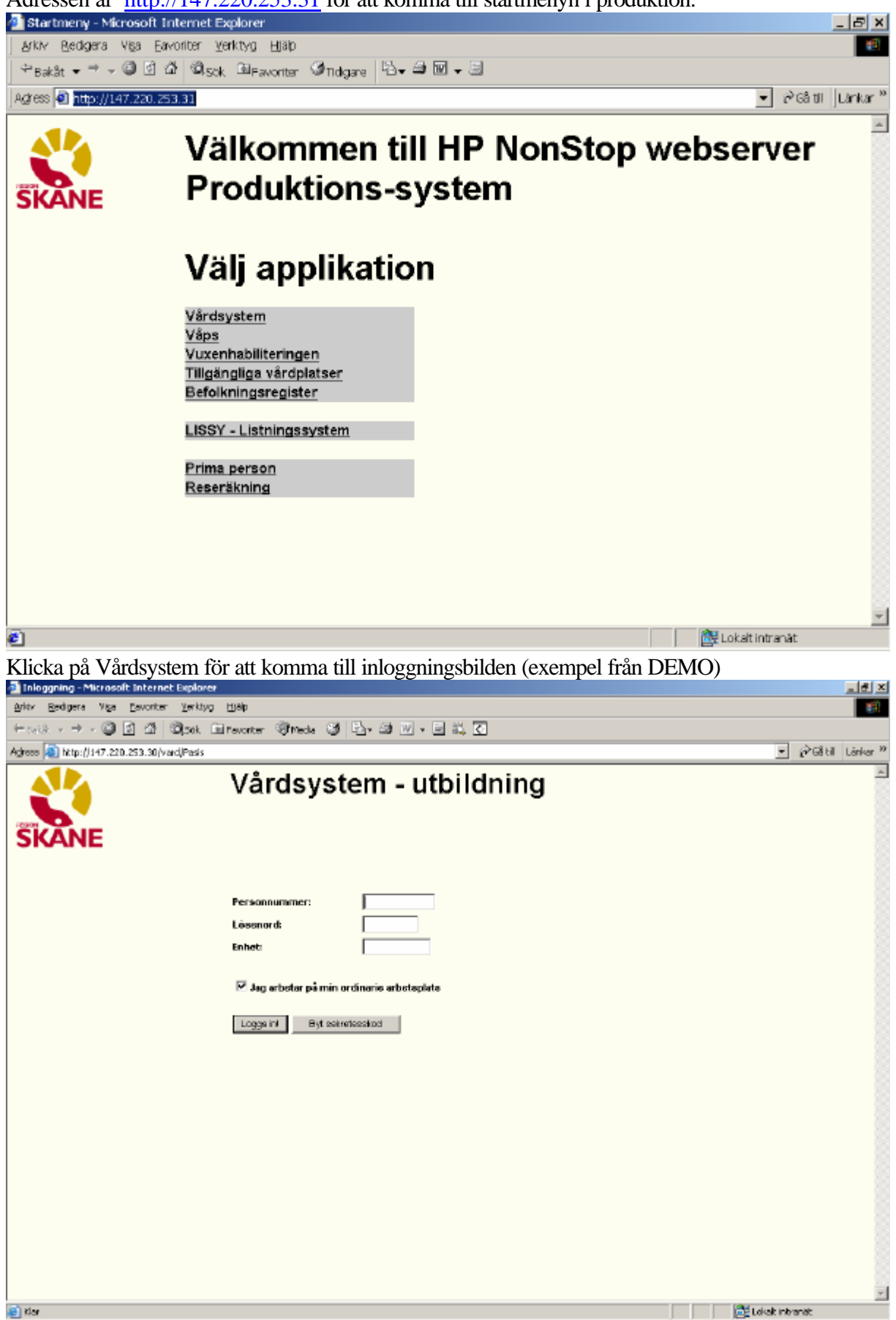

Rubriker i bilden:Personnummer Skriv 10 siffror – inte sekelLösenordSamma som för inloggning i tecken-PASiSEnhetEnhetsförkortning enligt register, bild 720<br/>Det är inte obligatoriskt att skriva med versaler (stora bokstäver)

Den behörighet som är upplagd i EASY gäller även för de bilder som finns i webb-PASiS.

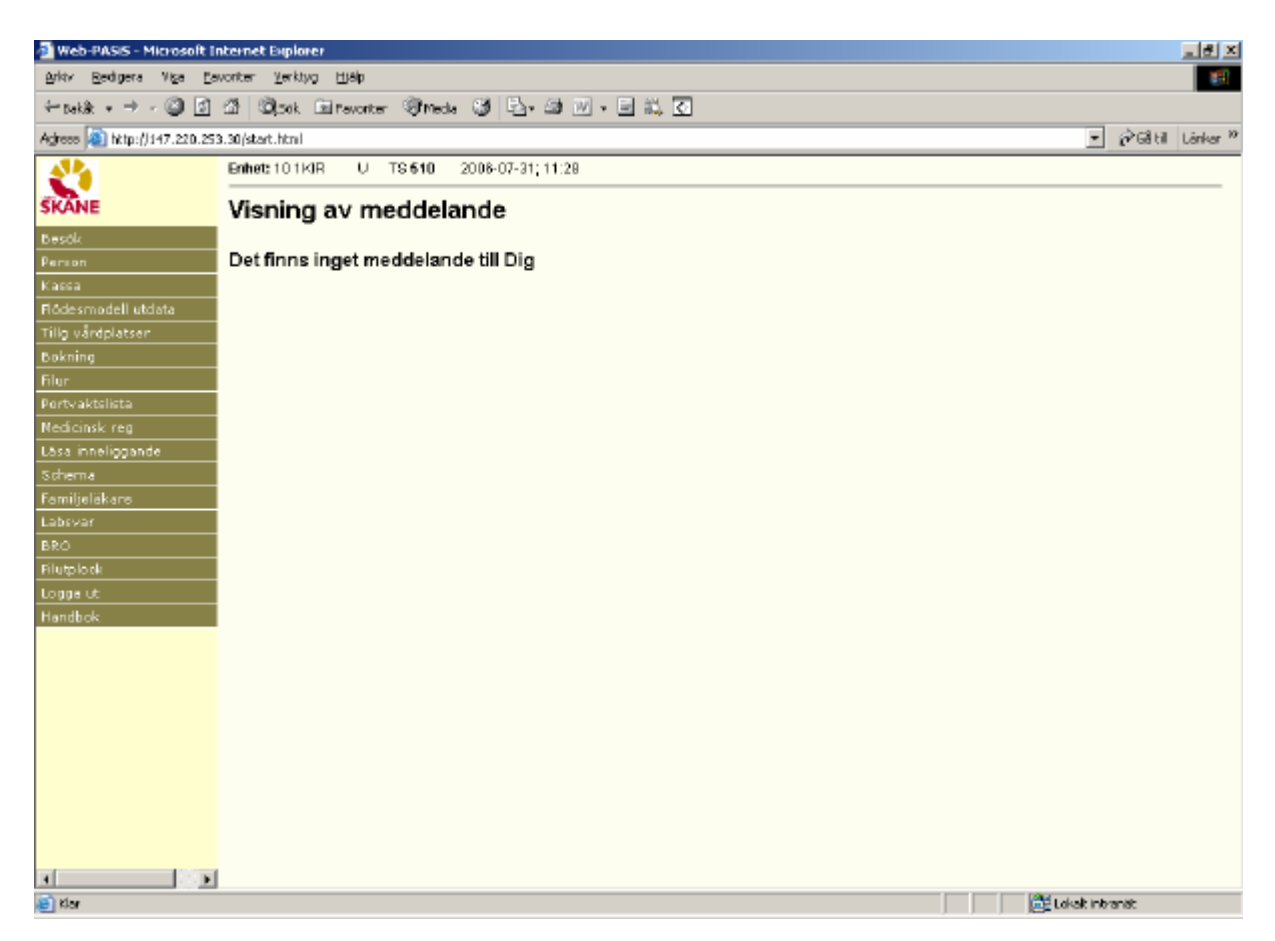

Meddelanden, skrivna i TS och VA som visas direkt efter inloggning i tecken-PASiS visas på motsvarande sätt i webb-PASiS.

Till vänster i bilden finns meny över samtliga funktioner som användaren är behörig till.

Alla register finns i T-PASiS, se handbok PASiST-bevakning.

# **Bevakningsfunktionen**

Användningsområden:

- Bevakning av vårdbegäran (remiss eller direktsökande) som inkommer till enheten i de fall patienten inte direkt kan få en tid för besök/behandling .
- Bevakning av återbesökstider.
- Remissbekräftelse till remittent och patient

#### Man skiljer mellan tre olika typer av bevakning:

| BEvakning | Patienten skall komma på återbesök.                                   |
|-----------|-----------------------------------------------------------------------|
| KOntroll  | Patienten skall komma på regelbundna kontroller inom vissa intervall. |
| KÖ        | Patienten är nysökande och sätts upp på kö.                           |

Enheten kan även skapa egna bevakningstyper i bild 774 – se sidan 27 i handbok T-PASiS

# Att registrera bevakning av patient

Klicka på rubriken "Bokning" för att få fram underrubriker och därefter på rubriken "Bevakning".

| Web-PASS - Microsoft Internet Explorer                       |                                 |                |  |  |
|--------------------------------------------------------------|---------------------------------|----------------|--|--|
| Aylav Bedgera Viga Eavorter Verkhyg Hjälp                    |                                 |                |  |  |
| ÷rakk · → · ② Δ Δ Opok Elfevorter Offreda 😂 🔤 · Δ V · Ξ Ξ, Δ |                                 |                |  |  |
| Agress (2) http://147.220.25                                 | 3.30(start.html                 |                |  |  |
| SKANE                                                        | Bevakning                       |                |  |  |
| Besők                                                        |                                 |                |  |  |
| Person                                                       | Personnummer                    |                |  |  |
| Kassa                                                        | Adrese Huvudman Nationalitet    |                |  |  |
| Flödesmodell utdata                                          | Postadress Telhem Telarb Ändrad |                |  |  |
| Tilig värdplatsen                                            |                                 |                |  |  |
| Värdätegende                                                 | Lös                             |                |  |  |
| Bevakning                                                    |                                 |                |  |  |
| Sak Tid                                                      |                                 |                |  |  |
| Översikt bokning                                             |                                 |                |  |  |
| Vårdgivarregister                                            |                                 |                |  |  |
| Filur                                                        |                                 |                |  |  |
| Portvaktslista                                               |                                 |                |  |  |
| Nedicinsk reg                                                |                                 |                |  |  |
| Läsa inneliggande                                            |                                 |                |  |  |
| Schema<br>Schema                                             |                                 |                |  |  |
| Labevar                                                      |                                 |                |  |  |
| BRÓ                                                          |                                 |                |  |  |
| Filutplock                                                   |                                 |                |  |  |
| Logge ut                                                     |                                 |                |  |  |
| Handbok                                                      |                                 |                |  |  |
| 1                                                            |                                 |                |  |  |
| 18 C                                                         |                                 | Exist intranat |  |  |

Fyll i patientens personnummer och Läs/tryck alt-L för att få fram personuppgifter.

# Flera bevakningar på samma patient

Om patienten har flera bevakningar på enheten visas <u>bild 092</u> – Översikt bevakningar

| Web-PASIS - Microsoft I                                                                                                    | nternet Explorer                                                                                                    | ×                               |  |  |
|----------------------------------------------------------------------------------------------------|----------------------------------------------------------------------------------------------------|---------------------------------|--|--|
| Arkty Redigera Viga Ea                                                                                                    | Arkar Bedgers Viga Eavoriter Verking Hjälp                                                                                                    |                                 |  |  |
| ÷ratik · → · ② ② ③ ③ ③cot. Eurovater @meda ③ ⊡. ④ ∞ · □ Ⅱ, ④                                                                            |                                                                                                    |                                 |  |  |
| Agrees (a) http://147.220.25                                                                                                    | 3.30(start.html                                                                                                    | →  ∂Gå til Länkar <sup>10</sup> |  |  |
| SKANE                                                                                                    | Översikt bevakningar                                                                                                    |                                 |  |  |
| Besők                                                                                                    | Enhet: 10 114K U 5P 092 2006-07-31; 11:49 Menyvsi:                                                                                                    |                                 |  |  |
| Person<br>Kacca<br>Ričdesmodeli utdota<br>Tillg vårdplatser<br>Dokning<br>Värdätegonde<br>Bevakning<br>Sök Tid<br>Oversikt bokning      | Personnummer 060000 0600 19 Nemn TCSTSSON, USA<br>Adrese STORCATAN 54 Huvudman 12 Hationalitat S<br>Pestadress 22165 LUND Tellhem 045-2112345 Tellarb 046-170000 Ändrad 20060424 NT<br>VISTELSEADR-BETAUX ANSY FINIS<br>Distrikt/Enhet/Typ/Datum Vg/Niv&Intern diagnos/Problem<br>10 1KK E0 20080404 CBJ 10 1KK EE 20080501 |                                 |  |  |
| Vårdgivarregister                                                                                                    | 10 1KK BO 20060504 AA BLO                                                                                                    |                                 |  |  |
| Pertvaktslista<br>Nedicinsk reg<br>Läsa inneliggende<br>Scherna<br>Familjelakans<br>Labsvar<br>BRO<br>Rilutplock<br>Logge ut<br>Handbok | Ny patient Ny beveloning                                                                                                    |                                 |  |  |
| 8                                                                                                    |                                                                                                    | 🔠 Lokalt Intranät               |  |  |
|                                                                                                    |                                                                                                    |                                 |  |  |

Varje rad avser en bevakningspost (Typ = BE, KO, KÖ) eller en aktuell bokning (Typ = BO)

Information om ombokade och avbokade bevakningar visas i 3 månader efter bevakningens ändraddatum.

För att nå en bevakning : Klicka på datumfältet/tabba till vald rad och tryck Enter(+)

För att registrera en helt ny bevakning – klicka på Ny bevakning / tryck alt-y för att komma till <u>bild</u> 090 BEVAKNING.

# Bevakningsbilden - 090

| Web-PASIS - Microsoft In     | nternet Explorer                                                                  |
|------------------------------|-----------------------------------------------------------------------------------|
| Arkty Bedigera Viga Ear      | worker Yerkhyg (1)elp                                                             |
| ÷rutà . → . 🖾 🖾              | 경 (Brat Fleneter Stretz 34 Flenet) 이 이 이 이 이 이 이 이 이 이 이 이 이 이 이 이 이 이 이          |
| Adams Distantia and are      |                                                                                   |
| AGrees (a) http://147.220.25 | statistarctioni                                                                   |
| 20                           | Bevakning                                                                         |
| SKANE                        |                                                                                   |
| Besők                        | Enhet: 10 fKK U SP 090 2006-07-31; 11:58 Menyaal:                                 |
| Person                       | Personnummer 080808 0806 19 Namn TESTSSON, USA                                    |
| Kassa                        | Adress STORGATAN 64 Huwudman 12 Nationalitet 55                                   |
| Flödesmodell utdata          | Pestedross 22165 LUND Telhem 046-2112345 Tellerb 046-170000 Ändrad                |
| Tillg värdplatser            | VISTELSEADR+BETALN ANSV FINIS                                                     |
| Bokning                      |                                                                                   |
| Värdätagande                 | Enhet 10 Mott WHOT Vg/vg-kat.Resours 10                                           |
| Bevakning                    | Defum 2006/201 Typ DC Rhm AD Resolvers land                                       |
| Sök Tid                      | Ked 25 Avail Reprint Avail Vir                                                    |
| Oversikt bokning             |                                                                                   |
| Värdgivarregister            |                                                                                   |
| niur<br>Beetusleteliets      | Remiss R RCMSS FRÖN LÄKARE 💌 🛛 ARNAR ENRET 💌 10 KR MASK Bekrünrem) JA 💌 Utskrivet |
| Necicinsk cen                | Väntetid 6 mån Bekr(patient) JA 💌 Utskrivet                                       |
| Lâsa inneliggande            | (Bevakning) Brev NEJ = Brevled Utskrivet                                          |
| Schema                       |                                                                                   |
| Familjeläkara                | (poking) area interviou su                                                        |
| Labsvar                      | Breviest:                                                                         |
| BRÓ                          | Avban: Problem/Diagnos: BLÖ                                                       |
| Filutplock                   | Detai: • Kontrolpat Datare                                                        |
| Logga ut                     | Hoolead: 20060731 MT Andread: 20060731 MT                                         |
| Handbok                      |                                                                                   |
|                              | Spara Avboka Boka Násta denna pat Första bev Ny parient Ny bev Borttag            |
|                              | Uppdatering klar SPS1511 5 É                                                      |
| 4 SF                         |                                                                                   |
| <ul> <li>Klar</li> </ul>     | 篇章 Lotal: Internet.                                                               |

Fyll i de fält som enheten behöver för att kunna söka fram patienten bland sina bevakningar. Fälten följer med till bokning och besöksregistrering. Vissa fält är obligatoriska (**obl**).

#### Rubriker i bild 090:

Överst i bilden visas personuppgifter från bild 014

| Enhet (obl)          | Användarens påloggade enhet enligt enhetsregister, bild 720                                                                                                    |  |
|----------------------|----------------------------------------------------------------------------------------------------|--|
| Mott                 | Mottagning enligt register, <u>bild 721</u> . Skrivs ut på remissbekräftelse. Följer med till bokning.                                                                                                    |  |
| VG/Vg-kat/Resurs     | Vårdgivares signatur eller sifferkod enligt <u>bild 735</u> , vårdgivarkategori enligt kategoriförteckning <u>bild 728</u>                                                                                                    |  |
| Datum ( <b>obl</b> ) | Obligatorisk om Typ = $BE$                                                                                                    |  |
| Тур ( <b>obl</b> )   | <ul> <li>1 = BE – Bevakning. Ange datum som enheten kommer att använda för utsökning av denna bevakade patient .</li> <li>2 = KÖ – kö. Om fältet lämnas blankt visas dagens datum efter uppdatering. Möjligt att ange annat datum.</li> <li>3 = KO – kontroll. Ange datum som enheten kommer att använda för utsökning av denna kontrollpatient. Vill enheten ha andra bevakningstyper läggs de upp i ett eget register i T-PASiS, <u>bild 774</u>.</li> <li>Fråga"Är datumet riktigt" om bevakningsdatum före dagens datum.</li> </ul> |  |

| Ktyp (obl)                           | Anger vilken typ av vårdkontakt som bevakningen avser.<br>Följer med till bokning och besöksregistrering.                                                                                                    |  |
|--------------------------------------|----------------------------------------------------------------------------------------------------|--|
|                                      | <ul> <li>AH ANHÖRIGKONTAKT</li> <li>BR BREVKONTAKT</li> <li>EG EGENAVGIFT</li> <li>KI INTERNKONSULT</li> <li>KO KONSULTBESÖK</li> <li>NY NYBESÖK</li> <li>SA SAMVERKAN</li> <li>TB TELEFONKONTAKT (FÖR BESÖKSREG)</li> <li>TE TELEFONKONTAKT</li> <li>ÅB ÅTERBESÖK</li> </ul> |  |
| Besökets längd:<br>(obl för PV-bokn) | Anges i minuter. Uppgift till bokningen.                                                                                                    |  |
| Kod                                  | Enhetens egna bevakningskoder enligt register i T-PASiS,<br><u>bild 726</u><br>Kod 98 läggs maskinellt på avbokade patienter som förs<br>över till bevakning då man spärrar tid/period i <u>bild 080,</u><br>T-PASiS                                                          |  |
| Orsak                                | Fri text . Texten läggs ut under "Orsak" i bokningsbilden och skrivs ut på besökslistan ( tidbokningslistan )                                                                                                    |  |
| Interndiagnos                        | Interndiagnoser enligt register i T-PASiS bild 736                                                                                                    |  |
| Var:                                 | Uppgift till bokningen – om besöket skall äga rum på särskild<br>plats. Ange giltig förkortning.                                                                                                    |  |
| Text                                 | Fri text som följer med till bokningsbilden och skrivs ut på besökslistan (tidbokningslistan.)                                                                                                    |  |

| Fålt 1: Remisstyp:       N       Ingen remiss         R       Remiss från läkare         B       Behandlingsremiss         S       Specialistvårdsremiss         Fält 2: Remiss från:       Primärvård       01         Annan förvaltning inom Region Skåne       02         Annan enhet inom egen förvaltning       03         Läkare med ersättning från Region Skåne       04         Specialistvårdsremiss       05         Hälsovård (FHV etc)       06         Övriga remisser       07         Skolhälsovård       08         Konsultationsremiss       09         (Inneliggande patient på annan enhet eget sjukhus)       10         Fält 3: Enhetens namn: Ange förvaltningskod (ex 10, HL) +enhetens namn .       10         10       USIL(Lund), Landskrona, primärvård mellersta Skåne       20         20       CSK (Kristianstad), Hässleholm, primärvård NÖ Skåne       30         30       UMAS(Malmö) primärvård sydväst       40 Ångelholm, psykiatri nordväst, primärvård nordväst         50       Ystad, primärvård sydost       HA         HA       Habilitering och hjälpmedel       HL         HL       Helsingborg       CN         TG       Trelleborg       CN         OBS! Remi                                                                                                    | Remiss I                         | Fyll i inremitterande e | nhet i fyra fält enligt följande:                       |                        |  |
|----------------------------------------------------------------------------------------------------|----------------------------------|-------------------------|---------------------------------------------------------|------------------------|--|
| R       Remiss från läkare         B       Behandlingsremiss         S       Specialistvårdsremiss         Fält 2: Remiss från:       Primärvård       01         Annan förvaltning inom Region Skåne       02         Annan enhet inom egen förvaltning       03         Läkare med ersättning från Region Skåne       04         Specialistvårdsremiss       05         Hälsovård (FHV etc)       06         Övriga remisser       07         Skolhålsovård       08         Konsultationsremiss       09         (Inneliggande patient på annan enhet eget sjukhus)         Fält 3: Enhetens namn: Ange förvaltningskod (ex 10, HL) +enhetens namn.       10         10       USiL(Lund), Landskrona, primärvård mellersta Skåne       20         20       CSK (Kristianstad), Hässleholm, primärvård NÖ Skåne       30         30       UMAS(Malmö) primärvård i sydväst       40         40       Ångelholm, psykiatri nordväst, primärvård nordväst       50         50       Ystad, primärvård sydost       HA Habilitering och hjälpmedel         HL       Helsingborg       TG       Teleborg         CN       Simrishamn       Remisskod 01 – 03 och 09 gäller enheter inom offentlig vård i       Region Skåne och kan sökas i <u>bild 720</u> i T-PASiS. Välj SF2                                                                                 | <i>Fält 1</i> : Remisstyp:       | Ν                       | Ingen remiss                                            |                        |  |
| B       Behandlingsremiss         S       Specialistvårdsremiss         Fält 2: Remiss från:       Primärvård       01         Annan förvaltning inom Region Skåne       02         Annan enbet inom egen förvaltning       03         Läkare med ersättning från Region Skåne       04         Specialistvårdsremiss       05         Hälsovård (FHV etc)       06         Övriga remisser       07         Skolhålsovård       08         Konsultationsremiss       09         (Inneliggande patient på annan enhet eget sjukhus)         Fält 3: Enhetens namn: Ange förvaltningskod (ex 10, HL) +enhetens namn.       10         10       USIL(Lund), Landskrona, primärvård mellersta Skåne       20         20       CSK (Kristianstad), Hässleholn, primärvård nordväst       50         30       UMAS(Malmö) primärvård i sydväst       40         40       Ängelholm, psykiatri nordväst, primärvård nordväst       50         50       Y stad, primärvård sydost       HA Habilitering och hjälpmedel         HL       Helsingborg       TG       Trelleborg         CN       Simrishann       Remisskod 01 – 03 och 09 gäller enheter inom offentlig vård i         Region Skåne och kan sökas i <u>bild 720</u> i T-PASIS. Välj SF2 för översikt, fyll i rätt förvaltningskod – fyll                                                              | JI                               | R                       | Remiss från läkare                                      |                        |  |
| S       Specialistvårdsremiss         Fält 2: Remiss från:       Primärvård       01         Annan förvaltning inom Region Skåne       02         Annan enhet inom egen förvaltning       03         Läkare med ersättning från Region Skåne       04         Specialistvårdsremiss       05         Hälsovård (FHV etc)       06         Övriga remisser       07         Skolhälsovård       08         Konsultationsremiss       09         (Inneliggande patient på annan enhet eget sjukhus)         Fält 3: Enhetens namn: Ange förvaltningskod (ex 10, HL) +enhetens namn.         10       USIL(Lund), Landskrona, primärvård mellersta Skåne         20       CSK (Kristianstad), Hässleholm, primärvård NÖ Skåne         30       UMAS(Malmö) primärvård i sydvät         40       Ängelholm, psykiatri nordväst, primärvård nordväst         50       Ystad, primärvård sydost         HL Helsingborg       TG         TG       Trelleborg         CN       Simrisharnn         Remisskod 01 – 03 och 09 gäller enheter inom offentlig vård i         Region Skåne och kan sökas i <u>bild 720</u> i T-PASIS. Välj SF2 för översikt, fyll i rätt förvaltningskod och tryck F10. Bläddra framåt med F4, bakåt med F5.         OBS! Remissbedräffielsen skickas till enhetens adress i <u>bild 720</u> , För remisskod 04,                           |                                  | В                       | Behandlingsremiss                                       |                        |  |
| Fält 2: Remiss från:       Primärvård       01         Annan förvaltning inom Region Skåne       02         Annan enhet inom egen förvaltning       03         Läkare med ersättning från Region Skåne       04         Specialistvårdsremiss       05         Hälsovård (FHV etc)       06         Övriga remisser       07         Skolhälsovård       08         Konsultationsremiss       09         (Inneliggande patient på annan enhet eget sjukhus)         Fält 3: Enhetens namn: Ange förvaltningskod (ex 10, HL) +enhetens namn .         10       USIL(Lund), Landskrona, primärvård mellersta Skåne         20       CSK (Kristianstad), Hässleholm, primärvård NÖ Skåne         30       UMAS(Malmö) primärvård i sydväst         40       Ängelholm, psykiatri nordväst, primärvård nordväst         50       Ystad, primärvård sydost         HA Habilitering och hjälpmedel       HL         HL       Helsigborg         TG       Trelleborg         CN       Simrishamn         Remisskod 01 – 03 och 09 gäller enheter inom offentlig vård i         Region Skåne och kan sökas i bild 720 i T-PASIS. Välj SF2 för översikt, fyll i rätt förvaltningskod och tryck F10. Bläddra framåt         med F4, bakåt med F5.       OBS? Remissbekräftelsen skickas till enhetens adress i bild 720.<                                               |                                  | S                       | Specialistvårdsremiss                                   |                        |  |
| Annan förvaltning inom Region Skåne       02         Annan enhet inom egen förvaltning       03         Läkare med ersättning från Region Skåne       04         Specialistvårdsremiss       05         Hälsovård (FHV etc)       06         Övriga remisser       07         Skolhälsovård       08         Konsultationsremiss       09         (Inneliggande patient på annan enhet eget sjukhus)         Fält 3: Enhetens namn: Ange förvaltningskod (ex 10, HL) +enhetens namn .       10         10       USiL(Lund), Landskrona, primärvård mellersta Skåne         20       CSK (Kristianstad), Hässleholm, primärvård NÖ Skåne         30       UMAS(Malmö) primärvård i sydväst         40       Ångelholm, psykiatri nordväst, primärvård nordväst         50       Y stad, primärvård sydost         HA Habilitering och hjälpmedel       HL         HL       Helsingborg         TG       Trelleborg         CN       Simishamn         Remisskod 01 – 03 och 09 gäller enheter inom offentlig vård i         Region Skåne och kan sökas i <u>bid 720</u> i T-PASiS. Välj SF2 för         översikt, fyll i rätt förvaltningskod och tryck F10. Bläddra framåt         med F4, bakåt med F5.         OBS! Remissbekräftelsen skickas till enhetens adress i <u>bild 720</u> ,                                                                     | <i>Fält 2</i> : Remiss från:     | Primä                   | rvård                                                   | 01                     |  |
| Annan enhet inom egen förvaltning       03         Läkare med ersättning från Region Skåne       04         Specialistvårdsremiss       05         Hälsovård (FHV etc)       06         Övriga remisser       07         Skolhälsovård       08         Konsultationsremiss       09         (Inneliggande patient på annan enhet eget sjukhus)         Fält 3: Enhetens namn: Ange förvaltningskod (ex 10, HL) +enhetens namn .         10       USiL(Lund), Landskrona, primärvård mellersta Skåne         20       CSK (Kristianstad), Hässleholm, primärvård NÖ Skåne         30       UMAS(Malmö) primärvård i sydväst         40       Ängelholm, psykiatri nordväst, primärvård nordväst         50       Ystad, primärvård sydost         HA Habilitering och hjälpmedel       HL         HL       Helsingborg         TG       Trelleborg         CN       Simrishamn         Remisskod 01 – 03 och 09 gäller enheter inom offentlig vård i         Region Skåne och kan sökas i bild 720 i T-PASiS. Välj SF2 för         översikt, fyll i rätt förvaltningskod ot tryck F10. Bläddra framåt         med F4, bakåt med F5.         OBS! Remissbekräftelsen skickas till enhetens adress i bild 720,         För remisskod 04, 06 och 08       måste enheten finnas i register<"Externa inrem.enheter",                                               |                                  | Annai                   | i förvaltning inom Region Skåne                         | 02                     |  |
| Läkare med ersättning från Region Skåne       04         Specialistvårdsremiss       05         Hälsovård (FHV etc)       06         Övriga remisser       07         Skolhälsovård       08         Konsultationsremiss       09         (Inneliggande patient på annan enhet eget sjukhus)         Fält 3: Enhetens namn: Ange förvaltningskod (ex 10, HL) +enhetens namn .         10       USiL(Lund), Landskrona, primärvård mellersta Skåne         20       CSK (Kristianstad), Hässleholm, primärvård nordväst         30       UMAS(Malmö) primärvård i sydväst         40       Ängelholm, psykiatri nordväst, primärvård nordväst         50       Ystad, primärvård sydost         HA Habilitering och hjälpmedel       HL         HL       Helsingborg         TG       Trelleborg         CN       Simrishamn         Remisskod 01 – 03 och 09 gäller enheter inom offentlig vård i         Region Skåne och kan sökas i <u>bild 720</u> i T-PASiS. Välj SF2 för         översikt, fyll i rätt förvaltningskod och tryck F10. Bläddra framåt         med F4, baåt med F5.         OBS! Remissbekräftelsen skickas till enhetens adress i <u>bild 720</u> .         För remisskod 04, 06 och 08       mäste enheten finnas i register         "Externa inrem.enheter", <u>bild 780</u> i T-PASiS.                                                |                                  | Annai                   | enhet inom egen förvaltning                             | 03                     |  |
| Specialistvårdsremiss       05         Hälsovård (FHV etc)       06         Övriga remisser       07         Skolhälsovård       08         Konsultationsremiss       09         (Inneliggande patient på annan enhet eget sjukhus)         Fält 3: Enhetens namn: Ange förvaltningskod (ex 10, HL) +enhetens namn .       10         10       USIL(Lund), Landskrona, primärvård mellersta Skåne         20       CSK (Kristianstad), Hässleholm, primärvård nordväst         30       UMAS(Malmö) primärvård i sydväst         40       Ängelholm, psykiatri nordväst, primärvård nordväst         50       Ystad, primärvård sydost         HA Habilitering och hjälpmedel       HL         HL       Helsingborg         TG       Trelleborg         CN       Simrishamn         Remisskod 01 – 03 och 09 gäller enheter inom offentlig vård i         Region Skåne och kan sökas i <u>bild 720</u> i T-PASiS. Välj SF2 för         Översikt, fyll i rätt förvaltningskod och tryck F10. Bläddra framåt         med F4, bakåt med F5.         OBS! Remissbekräftelsen skickas till enhetens adress i <u>bild 720</u> .         För remisskod 04, 06 och 08 måste enheten finnas i register         "Externa inrem.enheter", <u>bild 780</u> i T-PASiS.         Välj SF2 för översikt, fyll i rätt förvaltningskod – fyll även i                            |                                  | Läkar                   | e med ersättning från Region Skåne                      | 04                     |  |
| Hålsovård (FHV etc)06Övriga remisser07Skolhälsovård08Konsultationsremiss09(Inneliggande patient på annan enhet eget sjukhus)Fält 3: Enhetens namn: Ange förvaltningskod (ex 10, HL) +enhetens namn .10USiL(Lund), Landskrona, primärvård mellersta Skåne20CSK (Kristianstad), Hässleholm, primärvård NÖ Skåne30UMAS(Malmö) primärvård i sydväst40Ängelholm, psykiatri nordväst, primärvård nordväst50Ystad, primärvård sydostHA Habilitering och hjälpmedelHLHelsingborgTGTrelleborgCNSimrishannRemisskod 01 – 03 och 09 gäller enheter inom offentlig vård iRegion Skåne och kan sökas i bild 720 i T-PASiS. Välj SF2 föröversikt, fyll i rätt förvaltningskod och tryck F10. Bläddra framåtmed F4, bakåt med F5.OBS! Remisshekräftelsen skickas till enhetens adress i bild 720.För remisskod 04, 06 och 08mäste enheten finnas i register"Externa inrem.enheter", bild 780 i T-PASIS.Välj SF2 för översikt, fyll i rätt förvaltningskod – fyll även iremisskod – tryck F10 och bläddra med F4 och F5.Saknas namn på remitterande instans – kontaktaPASiS-ansvarig/patientkontor för nyuppläggning.Fält 4Mottagning/avdelning/"enhet"Obligatoriskt för remisskod 04,06 och 08 omuppgift är registrerad i fält nr 2 i "Externa inremenheter", bild 780 i T-PASIS                                                                                             |                                  | Speci                   | alistvårdsremiss                                        | 05                     |  |
| Övriga remisser       07         Skolhälsovård       08         Konsultationsremiss       09         (Inneliggande patient på annan enhet eget sjukhus)         Fält 3: Enhetens namn: Ange förvaltningskod (ex 10, HL) +enhetens namn .         10       USiL(Lund), Landskrona, primärvård mellersta Skåne         20       CSK (Kristianstad), Hässleholm, primärvård NÖ Skåne         30       UMAS(Malmö) primärvård i sydväst         40       Ängelholm, psykiatri nordväst, primärvård nordväst         50       Ystad, primärvård sydost         HA Habilitering och hjälpmedel       HL         HL       Helsingborg         TG       Trelleborg         CN       Simrishann         Remisskod 01 – 03 och 09 gäller enheter inom offentlig vård i         Region Skåne och kan sökas i <u>bild 720</u> i T-PASiS. Välj SF2 för         Översikt, fyll i rätt förvaltningskod och tryck F10. Bläddra framåt         med F4, bakåt med F5.         OBS! Remissbekräftelsen skickas till enhetens adress i <u>bild 720</u> .         För remisskod 04, 06 och 08 måste enheter finnas i register         "Externa inrem.enheter", <u>bild 780</u> i T-PASiS.         Välj SF2 för översikt, fyll i rätt förvaltningskod – fyll även i         remisskod – tryck F10 och bläddra med F4 och F5.         Saknas namn på remitterande instans – kontakta |                                  | Hälso                   | vård (FHV etc)                                          | 06                     |  |
| Skohälsovård08Konsultationsremiss09(Inneliggande patient på annan enhet eget sjukhus)Fält 3: Enhetens namn: Ange förvaltningskod (ex 10, HL) +enhetens namn .10USiL(Lund), Landskrona, primärvård mellersta Skåne20CSK (Kristianstad), Hässleholm, primärvård NÖ Skåne30UMAS(Malmö) primärvård i sydväst40Ängelholm, psykiatri nordväst, primärvård nordväst50Ystad, primärvård sydostHA Habilitering och hjälpmedelHLHelsingborgTGTrelleborgCNSimrishamnRemisskod 01 – 03 och 09 gäller enheter inom offentlig vård iRegion Skåne och kan sökas i bild 720 i T-PASiS. Välj SF2 för<br>översikt, fyll i rätt förvaltningskod och tryck F10. Bläddra framåt<br>med F4, bakåt med F5.OBS! Remissbekräftelsen skickas till enhetens adress i bild 720.<br>För remisskod 04, 06 och 08 måste enheten finnas i register<br>"Externa inrem.enheter", bild 780 i T-PASiS.Välj SF2 för översikt, fyll i rätt förvaltningskod – fyll även i<br>remisskod – tryck F10 och bläddra med F4 och F5.<br>Saknas namn på remitterande instans – kontakta<br>PASiS -ansvarig/patientkontor för nyuppläggning.Fält 4Mottagning/avdelning/"enhet"Obligatoriskt för remisskod 04,06 och 08 om<br>uppgift är registrerad i fält m 2 i "Externa inrem<br>enheter", bild 780 i T-PASiS                                                                                               |                                  | Övrig                   | a remisser                                              | 07                     |  |
| Konsultationsremiss09<br>(Inneliggande patient på annan enhet eget sjukhus)Fält 3: Enhetens namn: Ange förvaltningskod (ex 10, HL) +enhetens namn .1010USiL(Lund), Landskrona, primärvård mellersta Skåne<br>2020CSK (Kristianstad), Hässleholm, primärvård NÖ Skåne<br>3030UMAS(Malmö) primärvård i sydväst<br>4040Ängelholm, psykiatri nordväst, primärvård nordväst<br>5050Ystad, primärvård sydost<br>HA Habilitering och hjälpmedel<br>HL Helsingborg<br>TG Trelleborg<br>CN SimrishamnRemisskod 01 – 03 och 09 gäller enheter inom offentlig vård i<br>Region Skåne och kan sökas i bild 720 i T-PASiS. Välj SF2 för<br>översikt, fyll i rätt förvaltningskod och tryck F10. Bläddra framåt<br>med F4, bakåt med F5.OBS! Remissbekräftelsen skickas till enhetens adress i bild 720.<br>För remisskod 04, 06 och 08 måste enheten finnas i register<br>"Externa inrem.enheter", bild 780 i T-PASiS.<br>Välj SF2 för översikt, fyll i rätt förvaltningskod – fyll även i<br>remisskod – tryck F10 och bläddra med F4 och F5.<br>Saknas namn på remitterande instans – kontakta<br>PASiS -ansvarig/patientkontor för nyuppläggning.Fält 4Mottagning/avdelning/"enhet"Obligatoriskt för remisskod 04,06 och 08 om<br>uppgift är registrerad i fält m 2 i "Externa inrem<br>enheter", bild 780 i T-PASiS                                                    |                                  | Skolh                   | älsovård                                                | 08                     |  |
| (Inneliggande patient på annan enhet eget sjukhus)Fält 3: Enhetens namn: Ange förvaltningskod (ex 10, HL) +enhetens namn .10 USiL(Lund), Landskrona, primärvård mellersta Skåne20 CSK (Kristianstad), Hässleholm, primärvård NÖ Skåne30 UMAS(Malmö) primärvård i sydväst40 Ängelholm, psykiatri nordväst, primärvård nordväst50 Ystad, primärvård sydostHA Habilitering och hjälpmedelHL HelsingborgTG TrelleborgCN SimrishamnRemisskod 01 – 03 och 09 gäller enheter inom offentlig vård iRegion Skåne och kan sökas i bild 720 i T-PASiS. Välj SF2 för<br>översikt, fyll i rätt förvaltningskod och tryck F10. Bläddra framåt<br>med F4, bakåt med F5.OBS! Remissbekräftelsen skickas till enhetens adress i bild 720.<br>För remisskod 04, 06 och 08 måste enheten finnas i register<br>"Externa inrem.enheter", bild 780 i T-PASiS.<br>Välj SF2 för översikt, fyll i rätt förvaltningskod – fyll även i<br>remisskod – tryck F10 och bläddra med F4 och F5.<br>Saknas namn på remitterande instans – kontakta<br>PASiS -ansvarig/patientkontor för nyuppläggning.Fält 4Mottagning/avdelning/"enhet"Obligatoriskt för remisskod 04,06 och 08 om<br>upgift är registrerad i fält nr 2 i "Externa inrem<br>enheter", bild 780 i T-PASiS                                                                                                    |                                  | Kons                    | ultationsremiss                                         | 09                     |  |
| Fält 3: Enhetens namn: Ange förvaltningskod (ex 10, HL) +enhetens namn .       10 USiL(Lund), Landskrona, primärvård mellersta Skåne         20 CSK (Kristianstad), Hässleholm, primärvård NÖ Skåne       30 UMAS(Malmö) primärvård i sydväst         40 Ängelholm, psykiatri nordväst, primärvård nordväst       50 Ystad, primärvård sydost         HA Habilitering och hjälpmedel       HL         HL Helsingborg       TG Trelleborg         CN Simrishamn       Remisskod 01 – 03 och 09 gäller enheter inom offentlig vård i         Region Skåne och kan sökas i bild 720 i T-PASiS. Välj SF2 för översikt, fyll i rätt förvaltningskod och tryck F10. Bläddra framåt med F4, bakåt med F5.         OBS! Remissbekräftelsen skickas till enhetens adress i bild 720.         För remisskod 04, 06 och 08 måste enheten finnas i register 'Externa inrem.enheter', bild 780 i T-PASiS.         Välj SF2 för översikt, fyll i rätt förvaltningskod – fyl även i remisskod – tryck F10 och bläddra med F4 och F5.         Saknas nann på remitterande instans – kontakta PASiS - ansvarig/patientkontor för nyuppläggning.         Fält 4         Mottagning/avdelning/"enhet"         Obligatoriskt för remisskod 04,06 och 08 om uppgift är registrerad i fält nr 2 i "Externa inrem enheter", bild 780 i T-PASiS                                       |                                  | (Innel                  | iggande patient på annan enhet eget sju                 | ukhus)                 |  |
| <ul> <li>10 USiL(Lund), Landskrona, primärvård mellersta Skåne</li> <li>20 CSK (Kristianstad), Hässleholm, primärvård NÖ Skåne</li> <li>30 UMAS(Malmö) primärvård i sydväst</li> <li>40 Ängelholm, psykiatri nordväst, primärvård nordväst</li> <li>50 Ystad, primärvård sydost</li> <li>HA Habilitering och hjälpmedel</li> <li>HL Helsingborg</li> <li>TG Trelleborg</li> <li>CN Simrishamn</li> <li>Remisskod 01 – 03 och 09 gäller enheter inom offentlig vård i</li> <li>Region Skåne och kan sökas i <u>bild 720</u> i T-PASiS. Välj SF2 för översikt, fyll i rätt förvaltningskod och tryck F10. Bläddra framåt med F4, bakåt med F5.</li> <li>OBS! Remisskod 04, 06 och 08 måste enheten finnas i register</li> <li>"Externa inrem.enheter", <u>bild 780</u> i T-PASiS.</li> <li>Välj SF2 för översikt, fyll i rätt förvaltningskod – fyll även i remisskod – tryck F10 och bläddra med F4 och F5.</li> <li>Saknas namn på remitterande instans – kontakta PASiS - ansvarig/patientkontor för nyuppläggning.</li> <li><i>Fält 4</i></li> <li>Mottagning/avdelning/"enhet"</li> <li>Obligatoriskt för remisskod 04,06 och 08 om uppgift är registrerad i fält nr 2 i "Externa inrem enheter", <u>bild 780</u> i T-PASiS</li> </ul>                                                                                                    | <i>Fält 3</i> : Enhetens namn: A | Ange förvaltningskod    | (ex 10, HL) +enhetens namn .                            |                        |  |
| <ul> <li>20 CSK (Kristianstad), Hässleholm, primärvård NÖ Skåne</li> <li>30 UMAS(Malmö) primärvård i sydväst</li> <li>40 Ängelholm, psykiatri nordväst, primärvård nordväst</li> <li>50 Ystad, primärvård sydost</li> <li>HA Habilitering och hjälpmedel</li> <li>HL Helsingborg</li> <li>TG Trelleborg</li> <li>CN Simrishamn</li> <li>Remisskod 01 – 03 och 09 gäller enheter inom offentlig vård i</li> <li>Region Skåne och kan sökas i <u>bild 720</u> i T-PASiS. Välj SF2 för</li> <li>översikt, fyll i rätt förvaltningskod och tryck F10. Bläddra framåt</li> <li>med F4, bakåt med F5.</li> <li>OBS! Remissbekräftelsen skickas till enhetens adress i <u>bild 720</u>.</li> <li>För remisskod 04, 06 och 08 måste enheten finnas i register</li> <li>"Externa inrem.enheter", <u>bild 780</u> i T-PASiS.</li> <li>Välj SF2 för översikt, fyll i rätt förvaltningskod – fyll även i</li> <li>remisskod – tryck F10 och bläddra med F4 och F5.</li> <li>Saknas namn på remitterande instans – kontakta</li> <li>PASiS-ansvarig/patientkontor för nyuppläggning.</li> <li><i>Fält 4</i></li> <li>Mottagning/avdelning/"enhet"</li> <li>Obligatoriskt för remisskod 04,06 och 08 om</li> <li>uppgift är registrerad i fält nr 2 i "Externa inrem</li> <li>enheter", <u>bild 780</u> i T-PASiS</li> </ul>                                                |                                  | 10 USiL(Lui             | nd), Landskrona, primärvård mellersta                   | Skåne                  |  |
| <ul> <li>30 UMAS(Malmö) primärvård i sydväst</li> <li>40 Ängelholm, psykiatri nordväst, primärvård nordväst</li> <li>50 Ystad, primärvård sydost</li> <li>HA Habilitering och hjälpmedel</li> <li>HL Helsingborg</li> <li>TG Trelleborg</li> <li>CN Simrishamn</li> <li>Remisskod 01 – 03 och 09 gäller enheter inom offentlig vård i</li> <li>Region Skåne och kan sökas i <u>bild 720</u> i T-PASiS. Välj SF2 för</li> <li>översikt, fyll i rätt förvaltningskod och tryck F10. Bläddra framåt</li> <li>med F4, bakåt med F5.</li> <li>OBS! Remissbekräftelsen skickas till enhetens adress i <u>bild 720</u>.</li> <li>För remisskod 04, 06 och 08 måste enheten finnas i register</li> <li>"Externa inrem.enheter", <u>bild 780</u> i T-PASiS.</li> <li>Välj SF2 för översikt, fyll i rätt förvaltningskod – fyll även i</li> <li>remisskod – tryck F10 och bläddra med F4 och F5.</li> <li>Saknas namn på remitterande instans – kontakta</li> <li>PASiS - ansvarig/patientkontor för nyuppläggning.</li> <li>Fält 4</li> <li>Mottagning/avdelning/"enhet"</li> <li>Obligatoriskt för remisskod 04,06 och 08 om</li> <li>uppgift är registrerad i fält nr 2 i "Externa inrem</li> <li>enheter", <u>bild 780</u> i T-PASiS</li> </ul>                                                                                                    |                                  | 20 CSK (Kr              | stianstad), Hässleholm, primärvård N                    | NÖ Skåne               |  |
| <ul> <li>40 Ängelholm, psykiatri nordväst, primärvård nordväst<br/>50 Ystad, primärvård sydost<br/>HA Habilitering och hjälpmedel<br/>HL Helsingborg<br/>TG Trelleborg<br/>CN Simrishamn</li> <li>Remisskod 01 – 03 och 09 gäller enheter inom offentlig vård i<br/>Region Skåne och kan sökas i <u>bild 720</u> i T-PASiS. Välj SF2 för<br/>översikt, fyll i rätt förvaltningskod och tryck F10. Bläddra framåt<br/>med F4, bakåt med F5.</li> <li>OBS! Remissbekräftelsen skickas till enhetens adress i <u>bild 720</u>.<br/>För remisskod 04, 06 och 08 måste enheten finnas i register<br/>"Externa inrem.enheter", <u>bild 780</u> i T-PASiS.</li> <li>Välj SF2 för översikt, fyll i rätt förvaltningskod – fyll även i<br/>remisskod – tryck F10 och bläddra med F4 och F5.<br/>Saknas namn på remitterande instans – kontakta<br/>PASiS - ansvarig/patientkontor för nyuppläggning.</li> <li>Fält 4</li> <li>Mottagning/avdelning/"enhet"</li> <li>Obligatoriskt för remisskod 04,06 och 08 om<br/>uppgift är registrerad i fält nr 2 i "Externa inrem<br/>enheter", <u>bild 780</u> i T-PASiS</li> </ul>                                                                                                    |                                  | 30 UMAS(N               | Ialmö) primärvård i sydväst                             |                        |  |
| <ul> <li>50 Ystad, primärvård sydost</li> <li>HA Habilitering och hjälpmedel</li> <li>HL Helsingborg</li> <li>TG Trelleborg</li> <li>CN Simrishamn</li> <li>Remisskod 01 – 03 och 09 gäller enheter inom offentlig vård i</li> <li>Region Skåne och kan sökas i <u>bild 720</u> i T-PASiS. Välj SF2 för översikt, fyll i rätt förvaltningskod och tryck F10. Bläddra framåt med F4, bakåt med F5.</li> <li>OBS! Remissbekräftelsen skickas till enhetens adress i <u>bild 720.</u></li> <li>För remisskod 04, 06 och 08 måste enheten finnas i register "Externa inrem.enheter", <u>bild 780</u> i T-PASiS.</li> <li>Välj SF2 för översikt, fyll i rätt förvaltningskod – fyll även i remisskod – tryck F10 och bläddra med F4 och F5.</li> <li>Saknas namn på remitterande instans – kontakta PASiS - ansvarig/patientkontor för nyuppläggning.</li> <li>Fält 4</li> <li>Mottagning/avdelning/"enhet"</li> <li>Obligatoriskt för remisskod 04,06 och 08 om uppgift är registrerad i fält rr 2 i "Externa inrem enheter", <u>bild 780</u> i T-PASiS</li> </ul>                                                                                                    |                                  | 40 Ängelholi            | n, psykiatri nordväst, primärvård nord                  | väst                   |  |
| <ul> <li>HA Habilitering och hjälpmedel</li> <li>HL Helsingborg</li> <li>TG Trelleborg</li> <li>CN Simrishamn</li> <li>Remisskod 01 – 03 och 09 gäller enheter inom offentlig vård i</li> <li>Region Skåne och kan sökas i <u>bild 720</u> i T-PASiS. Välj SF2 för översikt, fyll i rätt förvaltningskod och tryck F10. Bläddra framåt med F4, bakåt med F5.</li> <li>OBS! Remissbekräftelsen skickas till enhetens adress i <u>bild 720</u>.</li> <li>För remisskod 04, 06 och 08 måste enheten finnas i register "Externa inrem.enheter", <u>bild 780</u> i T-PASiS.</li> <li>Välj SF2 för översikt, fyll i rätt förvaltningskod – fyll även i remisskod – tryck F10 och bläddra med F4 och F5.</li> <li>Saknas namn på remitterande instans – kontakta PASiS - ansvarig/patientkontor för nyuppläggning.</li> <li>Fält 4</li> <li>Mottagning/avdelning/"enhet"</li> <li>Obligatoriskt för remisskod 04,06 och 08 om uppgift är registrerad i fält nr 2 i "Externa inrem enheter", <u>bild 780</u> i T-PASiS</li> </ul>                                                                                                    |                                  | 50 Ystad, pr            | märvård sydost                                          |                        |  |
| HL Helsingborg<br>TG Trelleborg<br>CN SimrishamnRemisskod 01 – 03 och 09 gäller enheter inom offentlig vård i<br>Region Skåne och kan sökas i <u>bild 720</u> i T-PASiS. Välj <b>SF2</b> för<br>översikt, fyll i rätt förvaltningskod och tryck <b>F10</b> . Bläddra framåt<br>med <b>F4</b> , bakåt med <b>F5</b> . <b>OBS!</b> Remissbekräftelsen skickas till enhetens adress i <u>bild 720</u> .<br>För remisskod 04, 06 och 08 måste enheten finnas i register<br>"Externa inrem.enheter", <u>bild 780</u> i T-PASiS.<br>Välj <b>SF2</b> för översikt, fyll i rätt förvaltningskod – fyll även i<br>remisskod – tryck <b>F10</b> och bläddra med <b>F4</b> och <b>F5</b> .<br>Saknas namn på remitterande instans – kontakta<br>PASiS - ansvarig/patientkontor för nyuppläggning.Fält 4<br>Mottagning/avdelning/"enhet"Obligatoriskt för remisskod 04,06 och 08 om<br>uppgift är registrerad i fält nr 2 i "Externa inrem<br>enheter", <u>bild 780</u> i T-PASiS                                                                                                    |                                  | HA Habiliteri           | ng och hjälpmedel                                       |                        |  |
| TG Trelleborg<br>CN SimrishamnRemisskod 01 – 03 och 09 gäller enheter inom offentlig vård i<br>Region Skåne och kan sökas i <u>bild 720</u> i T-PASiS. Välj <b>SF2</b> för<br>översikt, fyll i rätt förvaltningskod och tryck <b>F10</b> . Bläddra framåt<br>                                                                                                    |                                  | HL Helsingb             | org                                                     |                        |  |
| CN Simrishamn<br>Remisskod 01 – 03 och 09 gäller enheter inom offentlig vård i<br>Region Skåne och kan sökas i <u>bild 720</u> i T-PASiS. Välj <b>SF2</b> för<br>översikt, fyll i rätt förvaltningskod och tryck <b>F10</b> . Bläddra framåt<br>med <b>F4</b> , bakåt med <b>F5</b> .<br><b>OBS!</b> Remissbekräftelsen skickas till enhetens adress i <u>bild 720</u> .<br>För remisskod 04, 06 och 08 måste enheten finnas i register<br>"Externa inrem.enheter", <u>bild 780</u> i T-PASiS.<br>Välj <b>SF2</b> för översikt, fyll i rätt förvaltningskod – fyll även i<br>remisskod – tryck <b>F10</b> och bläddra med <b>F4</b> och <b>F5</b> .<br>Saknas namn på remitterande instans – kontakta<br>PASiS - ansvarig/patientkontor för nyuppläggning.<br><i>Fält 4</i><br>Mottagning/avdelning/"enhet"<br>Obligatoriskt för remisskod 04,06 och 08 om<br>uppgift är registrerad i fält nr 2 i "Externa inrem<br>enheter", <u>bild 780</u> i T-PASiS                                                                                                    |                                  | TG Trellebor            | g                                                       |                        |  |
| Remisskod 01 – 03 och 09 gäller enheter inom offentlig vård i<br>Region Skåne och kan sökas i <u>bild 720</u> i T-PASiS. Välj <b>SF2</b> för<br>översikt, fyll i rätt förvaltningskod och tryck <b>F10</b> . Bläddra framåt<br>med <b>F4</b> , bakåt med <b>F5</b> . <b>OBS!</b> Remissbekräftelsen skickas till enhetens adress i <u>bild 720</u> .<br>För remisskod 04, 06 och 08 måste enheten finnas i register<br>"Externa inrem.enheter", <u>bild 780</u> i T-PASiS.<br>Välj <b>SF2</b> för översikt, fyll i rätt förvaltningskod – fyll även i<br>remisskod – tryck <b>F10</b> och bläddra med <b>F4</b> och <b>F5</b> .<br>Saknas namn på remitterande instans – kontakta<br>PASiS -ansvarig/patientkontor för nyuppläggning.Fält 4Mottagning/avdelning/"enhet"Obligatoriskt för remisskod 04,06 och 08 om<br>uppgift är registrerad i fält nr 2 i "Externa inrem<br>enheter", <u>bild 780</u> i T-PASiS                                                                                                    |                                  | CN Simrisha             | mn                                                      |                        |  |
| Region Skåne och kan sökas i <u>bild 720</u> i T-PASiS. Välj <b>SF2</b> för<br>översikt, fyll i rätt förvaltningskod och tryck <b>F10</b> . Bläddra framåt<br>med <b>F4</b> , bakåt med <b>F5</b> . <b>OBS!</b> Remissbekräftelsen skickas till enhetens adress i <u>bild 720</u> .<br>För remisskod 04, 06 och 08 måste enheten finnas i register<br>"Externa inrem.enheter", <u>bild 780</u> i T-PASiS.<br>Välj <b>SF2</b> för översikt, fyll i rätt förvaltningskod – fyll även i<br>remisskod – tryck <b>F10</b> och bläddra med <b>F4</b> och <b>F5</b> .<br>Saknas namn på remitterande instans – kontakta<br>PASiS - ansvarig/patientkontor för nyuppläggning.Fält 4Obligatoriskt för remisskod 04,06 och 08 om<br>uppgift är registrerad i fält nr 2 i "Externa inrem<br>enheter", <u>bild 780</u> i T-PASiS                                                                                                    |                                  | Remisskod 0             | 1 – 03 och 09 gäller enheter inom offe                  | ntlig vård i           |  |
| översikt, fyll i rätt förvaltningskod och tryck F10. Bläddra framåt<br>med F4, bakåt med F5.OBS! Remissbekräftelsen skickas till enhetens adress i bild 720.<br>För remisskod 04, 06 och 08 måste enheten finnas i register<br>"Externa inrem.enheter", bild 780 i T-PASiS.<br>Välj SF2 för översikt, fyll i rätt förvaltningskod – fyll även i<br>remisskod – tryck F10 och bläddra med F4 och F5.<br>Saknas namn på remitterande instans – kontakta<br>PASiS - ansvarig/patientkontor för nyuppläggning.Fält 4Mottagning/avdelning/"enhet"Obligatoriskt för remisskod 04,06 och 08 om<br>uppgift är registrerad i fält nr 2 i "Externa inrem<br>enheter", bild 780 i T-PASiS                                                                                                    |                                  | Region Skåne            | e och kan sökas i <u>bild 720</u> i T-PASiS.            | Välj <b>SF2</b> för    |  |
| med F4, bakåt med F5.OBS! Remissbekräftelsen skickas till enhetens adress i bild 720.För remisskod 04, 06 och 08 måste enheten finnas i register<br>"Externa inrem.enheter", bild 780 i T-PASiS.<br>Välj SF2 för översikt, fyll i rätt förvaltningskod – fyll även i<br>remisskod – tryck F10 och bläddra med F4 och F5.<br>Saknas namn på remitterande instans – kontakta<br>PASiS - ansvarig/patientkontor för nyuppläggning.Fält 4Mottagning/avdelning/"enhet"Obligatoriskt för remisskod 04,06 och 08 om<br>uppgift är registrerad i fält nr 2 i "Externa inrem<br>enheter", bild 780 i T-PASiS                                                                                                    |                                  | översikt, fyll i        | rätt förvaltningskod och tryck F10. B                   | Bläddra framåt         |  |
| OBS! Remissbekräftelsen skickas till enhetens adress i bild 720.För remisskod 04, 06 och 08 måste enheten finnas i register<br>"Externa inrem.enheter", bild 780 i T-PASiS.Välj SF2 för översikt, fyll i rätt förvaltningskod – fyll även i<br>remisskod – tryck F10 och bläddra med F4 och F5.<br>Saknas namn på remitterande instans – kontakta<br>PASiS - ansvarig/patientkontor för nyuppläggning.Fält 4Mottagning/avdelning/"enhet"Obligatoriskt för remisskod 04,06 och 08 om<br>uppgift är registrerad i fält nr 2 i "Externa inrem<br>enheter", bild 780 i T-PASiS                                                                                                    |                                  | med <b>F4</b> , bakå    | it med <b>F5.</b>                                       |                        |  |
| För remisskod 04, 06 och 08 måste enheten finnas i register<br>"Externa inrem.enheter", <u>bild 780</u> i T-PASiS.<br>Välj <b>SF2</b> för översikt, fyll i rätt förvaltningskod – fyll även i<br>remisskod – tryck <b>F10</b> och bläddra med <b>F4</b> och <b>F5</b> .<br>Saknas namn på remitterande instans – kontakta<br>PASiS - ansvarig/patientkontor för nyuppläggning.Fält 4Mottagning/avdelning/"enhet"Obligatoriskt för remisskod 04,06 och 08 om<br>uppgift är registrerad i fält nr 2 i "Externa inrem<br>enheter", <u>bild 780</u> i T-PASiS                                                                                                    |                                  | <b>OBS!</b> Remis       | sbekräftelsen skickas till enhetens adre                | ss i <u>bild 720.</u>  |  |
| <ul> <li>"Externa inrem.enheter", <u>bild 780</u> i T-PASiS.</li> <li>Välj SF2 för översikt, fyll i rätt förvaltningskod – fyll även i remisskod – tryck F10 och bläddra med F4 och F5.</li> <li>Saknas namn på remitterande instans – kontakta PASiS - ansvarig/patientkontor för nyuppläggning.</li> <li><i>Fält 4</i></li> <li>Mottagning/avdelning/"enhet"</li> <li>Obligatoriskt för remisskod 04,06 och 08 om uppgift är registrerad i fält nr 2 i "Externa inrem enheter", <u>bild 780</u> i T-PASiS</li> </ul>                                                                                                    |                                  | För remissko            | 1 04, 06 och 08 måste enheten finnas                    | s i register           |  |
| <ul> <li>Välj SF2 för översikt, fyll i rätt förvaltningskod – fyll även i remisskod – tryck F10 och bläddra med F4 och F5. Saknas namn på remitterande instans – kontakta PASiS - ansvarig/patientkontor för nyuppläggning.</li> <li>Fält 4</li> <li>Mottagning/avdelning/"enhet" Obligatoriskt för remisskod 04,06 och 08 om uppgift är registrerad i fält nr 2 i "Externa inrem enheter", <u>bild 780</u> i T-PASiS</li> </ul>                                                                                                    |                                  | "Externa inre           | n.enheter", <u>bild 780</u> i T-PASiS.                  |                        |  |
| <ul> <li>remisskod – tryck F10 och bläddra med F4 och F5.<br/>Saknas namn på remitterande instans – kontakta<br/>PASiS - ansvarig/patientkontor för nyuppläggning.</li> <li><i>Fält 4</i></li> <li>Mottagning/avdelning/"enhet" Obligatoriskt för remisskod 04,06 och 08 om<br/>uppgift är registrerad i fält nr 2 i "Externa inrem<br/>enheter", <u>bild 780</u> i T-PASiS</li> </ul>                                                                                                    |                                  | Välj <b>SF2</b> för     | översikt, fyll i rätt förvaltningskod – fyl             | ll även i              |  |
| Saknas namn på remitterande instans – kontakta<br>PASiS - ansvarig/patientkontor för nyuppläggning.Fält 4Mottagning/avdelning/"enhet"Obligatoriskt för remisskod 04,06 och 08 om<br>uppgift är registrerad i fält nr 2 i "Externa inrem<br>enheter", bild 780 i T-PASiS                                                                                                    |                                  | remisskod – t           | ryck <b>F10</b> och bläddra med <b>F4</b> och <b>F5</b> | 5.                     |  |
| <ul> <li>PASiS - ansvarig/patientkontor för nyuppläggning.</li> <li>Fält 4</li> <li>Mottagning/avdelning/"enhet" Obligatoriskt för remisskod 04,06 och 08 om uppgift är registrerad i fält nr 2 i "Externa inrem enheter", <u>bild 780</u> i T-PASiS</li> </ul>                                                                                                    |                                  | Saknas namn             | på remitterande instans – kontakta                      |                        |  |
| <i>Fält 4</i><br>Mottagning/avdelning/"enhet" Obligatoriskt för remisskod 04,06 och 08 om<br>uppgift är registrerad i fält nr 2 i "Externa inrem<br>enheter", <u>bild 780</u> i T-PASiS                                                                                                    |                                  | PASiS-ansva             | rig/patientkontor för nyuppläggning.                    |                        |  |
| Mottagning/avdelning/"enhet" Obligatoriskt för remisskod 04,06 och 08 om<br>uppgift är registrerad i fält nr 2 i "Externa inrem<br>enheter", <u>bild 780</u> i T-PASiS                                                                                                    | Fält 4                           |                         |                                                         |                        |  |
| uppgift är registrerad i fält nr 2 i "Externa inrem<br>enheter", <u>bild 780</u> i T-PASiS                                                                                                    | Mottagning/avdelning/"e          | nhet" Obligatoriskt     | tör remisskod 04,06 och 08 om                           |                        |  |
| enheter", <u>bild 780</u> i T-PASiS                                                                                                    |                                  | uppgift är reg          | strerad i fält nr 2 i "Externa inrem                    |                        |  |
|                                                                                                    |                                  | enheter", <u>bild</u>   | enheter", <u>bild 780</u> 1T-PASiS                      |                        |  |
| <b>OBS!</b> Om mottagning är ifylld för remisskod 01-03                                                                                                    |                                  | <b>OBS!</b> Om m        | ottagning ar itylld för remisskod 01-03                 | 5                      |  |
| eller U9 skickas remissbekraftelsen till mottagningens adress 1 <u>bild</u>                                                                                                    |                                  | eller U9 skicka         | is remissbekraftelsen till mottagningen                 | s adress 1 <u>bild</u> |  |

| Bekr(inrem)                   | <ul> <li>Förifyllt med "JA". Adressen i bekräftelsen hämtas i i T-PASiS <u>bild</u></li> <li><u>720</u>, <u>bild 721</u> eller externa inremitterande enheter, <u>bild 780</u></li> <li>Text, se Remissbekräftelser - standardutskrifter</li> <li>JA kan ändras manuellt till NEJ.</li> <li>Om fälten i "Remiss" inte är fullständigt ifyllda "ändras JA maskinellt</li> </ul>                                                                                                    |  |  |
|-------------------------------|----------------------------------------------------------------------------------------------------|--|--|
| Utskrivet                     | till NEJ.<br>Datum för maskinell utskrift av remissbekräftelse till<br>remitterande enhet.<br>OBS! Om man ändrat uppgifter i bevakningen och vill skicka en<br><i>ny</i> bekräftelse – <i>ta bort datum</i> och Spara /tryck alt-S                                                                                                    |  |  |
| Bekr(patient)                 | Fyll i "J" för bekräftelse till patient. Väntetid 0-99 mån är<br>obligatorisk uppgift.<br>Text, se Remissbekräftelser – standardutskrifter                                                                                                    |  |  |
| Utskrivet                     | Datum för maskinell utskrift av bekräftelse till patient.<br>Bekräftelsen skrivs vanligen ut på natten efter registrering.<br>OBS! Om man ändrat uppgifter i bevakningen och vill skicka<br>en <i>ny</i> bekräftelse – <i>ta bort datum</i> och Spara /tryck alt-S                                                                                                    |  |  |
| Väntetid (obl)                | Obligatorisk uppgift om fältet "Remiss" är fullständigt ifyllt.<br>Anges i månader, 0-99.<br>Väntetid 0/blank månader per särskild text i Remissbekräftelse                                                                                                    |  |  |
| (Bevakning)                   | Function 0, blank mandaer get surskild text i Kennissberkrafterse.                                                                                                    |  |  |
| Brev                          | JA = skicka brev enligt brevkod i samband med bevakningen                                                                                                    |  |  |
| Brevkod                       | Obligatorisk om Brev = JA<br>Brevtexten läggs upp i <u>bild 750</u> under "Registerunderhåll" i<br>T- PASiS och ges ett namn = Brevkod<br>De utskrivna breven innehåller personnummer, namn och adress<br>på patienten samt information om vilken enhet som skickat<br>brevet. I övrigt består brevet av texten i <u>bild 750</u> .<br>Texten går att ändra för enskild patient. Genom att klicka på<br>Läs/Ändra brev/Alt-e kommer man in i <u>bild 091</u> och kan göra<br>ändringar och/eller tillägg. Spara/Alt-S och Stäng/Alt-t.<br>Det är också möjligt att skriva egen brevtext för enskild patient<br>genom att klicka på Läs/Ändra brev/Alt-e, skriva fri text <u>i bild 091</u><br>och Spara/Alt-S och Stäng/Alt-t. OBS! Komplettera med Brev=JA |  |  |
| Brevkod plus<br>Bekr(patient) | Det är möjligt att kombinera Bekräftelse till patienten (JA) med<br>Brev (JA) och Brevkod. Då går det ut <b>två brev till patienten.</b><br>Ett <b>alternativ</b> är att skriva (NEJ) för Bekräftelse till patienten och<br>ange Brev (JA) och Brevkod.                                                                                                    |  |  |
| Utskrivet                     | Datum för maskinell utskrift av brev enligt brevkod                                                                                                    |  |  |

| Bokning)                  |                                                                      |
|---------------------------|----------------------------------------------------------------------|
| Brev                      | JA= skicka brev vid bokningen , dvs kallelse skall skickas. Texten i |
|                           | kallelsen kan kompletteras med Brevkod eller Standardtext            |
| Brevkod                   | Beskrivning enligt ovan                                              |
| Std                       | Ange tecken för standardtexter, högst 3 stycken.                     |
|                           | Standardtexter läggs upp i bild 772 i T-PASiS                        |
| Brevtext                  | Fri text som skrivs ut i patientens kallelse                         |
| (Problem/diagnos)         | Endast för enheter med flödesmodellen                                |
| För att registrera bevakı | ningen - Spara / tryck alt-S                                         |
| Om allt är ok visas text  | en "Registrering klar"                                               |
| Upplagd                   | Visar datum för registrering plus användarsignatur                   |

 Öpplagd
 Visar datum för registrering plus användarsignatur

 Ändrad
 Visar datum för ändring (omregistrering) plus användarsignatur

 Om uppgifter saknas i obligatoriska fält, eller om ifyllda uppgifter inte stämmer mot bakomliggande

register visas olika felmeddelanden på skärmen.

| Microsoft | Internet Explorer              | ×              |
|-----------|--------------------------------|----------------|
| ₹         | Felaktig avdelning/mottagning! | SPS1511 1017 q |
|           | ОК                             |                |

Rätta/komplettera uppgifterna och Spara / tryck alt-S för att få "Registrering klar". För att sätta upp nästa patient på bevakning – tryck Ny patient / alt-p.

## FUNKTIONSKNAPPAR

Längst ner i Bevakningsbilden finns följande Funktionsknappar

| Spara / alt-S           | Registrera/ändra bevakning                                                                            |
|-------------------------|----------------------------------------------------------------------------------------------------|
| Avboka / alt-A          | Avboka denna bevakning (enligt nedan)                                                                 |
| Boka /alt-o             | Boka denna bevakning.                                                                                 |
| Nästa denna pat / alt-N | Nästa bevakning på samma patient. Möjligt att bläddra fram till "sista bevakningen för denna patient" |
| Första bev/alt-r        | Patientens första bevakning                                                                           |
| Ny patient / alt-p      | För annan patient – nytt personnummer                                                                 |
| Ny bev/alt-y            | För ny bevakning – samma patient                                                                      |
| Borttag / alt-B         | Borttag avbokad bevakning(enligt behörighet)                                                          |
| Läs/Ändra brev/alt-e    | Påverka brevkod/eget brev                                                                             |

# Att avboka en bevakning

Klicka på Bevakning i menyn. Finns flera bevakningar visas översikt i bild 092.

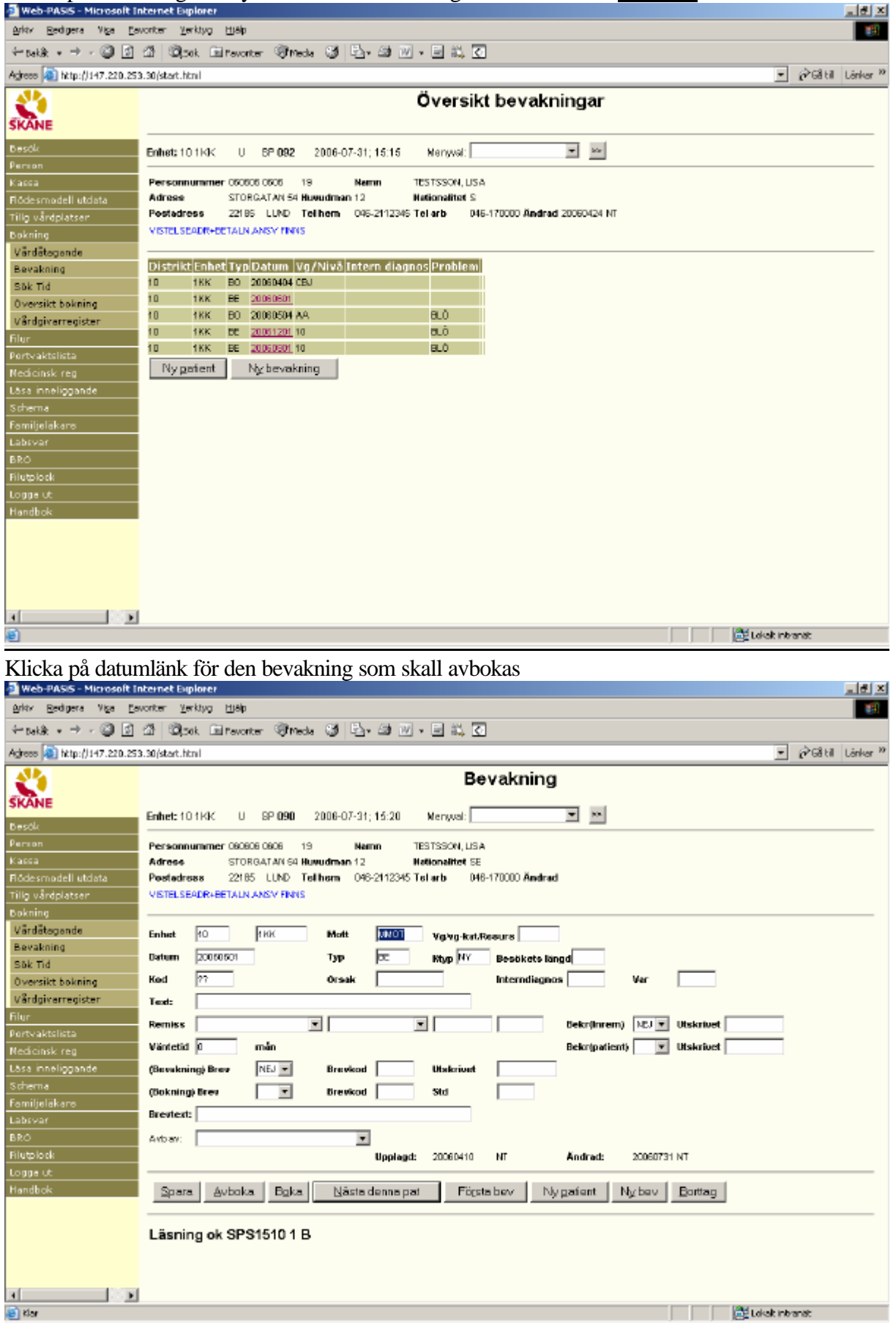

T71· 1

Skriv bokstav eller markera i listboxen om det är patienten eller enheten som avbokar :

- Avb av (avbokad av)  $\mathbf{P}$  = avbokad av patienten
  - $\mathbf{E} = avbokad av enheten$ 
    - $\mathbf{M}$  = avbokad av medicinska skäl
    - ( $\mathbf{A}$  = avliden. Maskinell uppdatering efter avisering (Skatteverket.)

| Klicka pa A  | vboka / tryc   | ck alt-A |
|--------------|----------------|----------|
| Microsoft In | ternet Explo   | rer 🛛 🗙  |
| 🥐 ве         | ekräfta Avbokn | iing!    |
| OK           | Avbr           | ryt      |

#### Klicka på OK / tryck Enter för att avboka bevakningen

| Web-PASIS - Microsoft I                     | nternet Explorer                                                                                                    |
|---------------------------------------------|----------------------------------------------------------------------------------------------------|
| Aridy Redigers Viga Es                      | worker Yerkhyo 1180                                                                                                    |
| $\leftarrow_{Dakk} \bullet \to \bullet @ @$ | 🗇 🕲 jok El revorter 🦻 mede 😏 🖏 🖓 e 📰 🕅 🖌 🖸                                                                                                    |
| Agirese (a) http://147.220.25               | 3.30 jstart.html 💌 🔗 Gå til Länker 1                                                                                                    |
| 24                                          | Bevakning                                                                                                    |
| SKANE                                       |                                                                                                    |
| Bandle                                      | Enhet: 101KK U SP 090 2006-07-31; 15:28 Menyval: 🗾 💌                                                                                                    |
| Person                                      |                                                                                                    |
| Kassa                                       | Personnummer Dubbe Uses 19 Namn Textssori, Usa<br>Adress Striketari Bunudras 10 Nationalitet SE                                                                                                    |
| Flődesmodell utdata                         | Postedross 22165 LIND Telhom 016-2112345 Telarb 046-170000 Andrad                                                                                                    |
| Tillg vårdplatser                           | VISTELSEADR-BETALN AASV FINIS                                                                                                    |
| Bokning                                     |                                                                                                    |
| Värdätegende                                | Entret 10 1100 Mott TIME Very Bet Deserve                                                                                                    |
| Bevakning                                   |                                                                                                    |
| Sāk Tid                                     | Datum (2000001 Typ (32 Ktyp (MY Besökets längd                                                                                                    |
| Översikt bokning                            | Kod ?? Orsak Interndiagnos Ver                                                                                                    |
| Vårdgivarregister                           | Text:                                                                                                    |
| Filur                                       | Remiss Bekriftnem D2.1 V Ukkrivet                                                                                                    |
| Portvaktelista                              |                                                                                                    |
| Nedicinsk reg                               |                                                                                                    |
| Läsa inneliggande                           | (Bevekning) Brev NEJ - Brevisod Utskrivet                                                                                                    |
| Schema<br>a concerna                        | (Dokning) Brev 🔽 Brevikod Sid                                                                                                    |
| hamiljelakara                               | Brevtert                                                                                                    |
| Labevar                                     |                                                                                                    |
| DRO<br>Diutalash                            |                                                                                                    |
| Longeut                                     |                                                                                                    |
| Handbok                                     | Sours Auboka Boka Närtadoona pat Firsta box Numaiont Nyhou Pottan                                                                                                    |
|                                             | There are a store and a store and a store |
|                                             |                                                                                                    |
|                                             | Läsning ok SPS1510 1 B                                                                                                    |
|                                             |                                                                                                    |
|                                             |                                                                                                    |
| 4 (S) +                                     | 1                                                                                                    |
| ا الع                                       | ) Lideak Internat:                                                                                                    |
|                                             |                                                                                                    |

## Maskinellt borttag av avbokad bevakning

Avbokade bevakningar ligger kvar 3 månader efter avbokningsdatum. Därefter rensas de maskinellt.

## Manuellt borttag av bevakning

Borttag kan göras - av användare som har behörighet. Klicka på Borttag/tryck alt-B

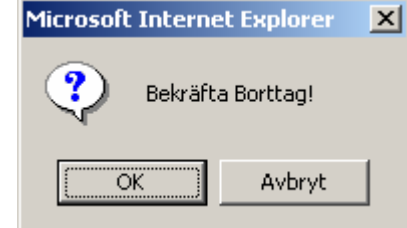

Klicka på OK eller tryck Enter för att bekräfta borttag.

PASiSW\_bevakning

# Att boka enskild bevakning

Klicka på Bevakning i menyn. Finns flera bevakningar visas översikt i <u>bild 092</u> Klicka på datumlänk / tabba till valt datum och tryck **Enter** för bevakningsbilden <u>090.</u>

| 🗿 Web-PASIS - Microsoft In  | iternet Explorer                                                                |
|-----------------------------|---------------------------------------------------------------------------------|
| Arkty Redigers Viga Eav     | vorter Verkhyg Hjølp                                                            |
| Annalda - and - 20 R        | 4 Oct Oracle One 4 D. 6 D. 9 4 7                                                |
| - Dakok +                   |                                                                                 |
| Agrees 🍋 http://147.220.253 | 3.30/stat.html 🔄 🖓 Gå till Länker X                                             |
| <b>A</b>                    | Bevakning                                                                       |
|                             |                                                                                 |
| SKANE                       | Enhert-10.144/ U. SP.090 2008-08-02-10-55 Mercurel                              |
| Desök                       |                                                                                 |
| Person                      | Personnummer 080806 0906 19 Namn TESTSSON, USA                                  |
| Kassa                       | Adress STORGATAN 94 Huwudman 12 Nationalitet SE                                 |
| Flödesmodell utdata         | Peetedress 22165 LUND Tellhem 046-2112345 Tetarb 046-170000 Andred              |
| Tillg vårdplatser           | VISTELSEADR-BETAIN ANS/Y FINIS                                                  |
| Bokning                     |                                                                                 |
| Värdätegende                | Enhant 10 110K Month TITOT Vision for Design 10                                 |
| Bevakning                   |                                                                                 |
| Sök Tid                     | Datem 20030901 Typ (3C Mtyp (AD Beselects langd)                                |
| Oversikt bokning            | Kod ?? Orsak Interndiagnos Var                                                  |
| Vårdgivarregister           | Text:                                                                           |
| filur                       |                                                                                 |
| Portvaktslista              | Remiss T T Bekr(inrem) NCJ T Utskrivet                                          |
| Nedicinsk reg               | Väntetid 🛛 mån Bekr(patient) 💌 Utskrivet                                        |
| Lăsa inneliogande           | (Benakning) Breze NEJ T Brevend Utakningt                                       |
| Schema                      |                                                                                 |
| Familieläkara               | (Dokning) Brev Erevicod Std                                                     |
| Labsvar                     | Brevtext:                                                                       |
| BRO                         | Software Problem Officerover BL Ö                                               |
| Elutolock                   |                                                                                 |
| Lonneut                     | Detai: Vicentralput Datum                                                       |
| Handhok                     | Upplagd: 20060731 NT Andred:                                                    |
| Handbox                     |                                                                                 |
|                             | Spara Avboka Boka Nasta denna pat Första bev Nyparient Nypev Borttag            |
|                             |                                                                                 |
|                             | Läpping als CPC1510.1 D                                                         |
|                             | Lasting ok ara tatu i B                                                         |
| al local                    |                                                                                 |
|                             |                                                                                 |
| S KIGA                      | List intranat                                                                   |
| Klicka på Boka              | / tryck alt-o för att komma till bild 086 - Sök tid i bokningsrutinen           |
| Web-PASIS - Microsoft In    | bind binder                                                                     |
| Arity Reditors No. Fer      | arter Verhon Hille                                                              |
| But Deallers the Da         |                                                                                 |
| ← takàt + → - 🎯 🔝           | 김 With Eleventer 양Mede 영 남·의 씨·브 타 오                                            |
| Agrees 🔊 http://147.220.253 | .30/start.html 📃 🖻 Gå till Länker 🖉                                             |
|                             | Sök tid                                                                         |
| <b>S</b>                    | Sokild                                                                          |
| SKANE                       |                                                                                 |
| Besök                       | Ennet:101KK 0 SP 086 2006-08-0210:58 Mergas:                                    |
| Person                      | Personnummer 060806 0806 19 Namn TESTSSON LISA                                  |
| Kassa                       | Adress STORGATAN 54 Huwudman 12 Nationalitet 55                                 |
| Flödesmodell utdata         | Peetedress 22185 LUND Tellhom 048-2112345 Tollarb 048-170000 Ändrad 20080424 NT |
| Tillg vårdplatser           | VISTELSEADR+BETALN.ANSV FINIS                                                   |
| Bokning                     |                                                                                 |
| Värdätegende                | Folgert 10 10// Most With With an Arrival Commentation                          |
| Bevakning                   |                                                                                 |
| Sök Tid                     | Datum (200022 PmtmD) 💌 Antel veckor (Promiki) Tomiki                            |
| Översikt bokning            | Veckodag 💌 Aktivitet 💌 Sektion                                                  |
| Vårdgivarregister           |                                                                                 |
| Filur                       | Boka Bok/Bev Enhet Datum KI Vg Ombokad/Avbokad Resurs/Vg                        |
| Portvaktolista              | B EEVAKADILL 1016K 060601                                                       |
| Nedicinsk reg               | BEVAKAD TLL 101HK 061201                                                        |
| Lāsa inneliggande           | BORAD TILL ANNAN 060322 0015                                                    |
| Schema                      | BOKAO TILL ANNAN 000327 0845                                                    |
| Familjeläkara               | BOKAD TLL ANNAN 000329 0000                                                     |
| Labsvar                     | BOKAD TLL ANNAN 06022 0830                                                      |
| BRO                         | BOKAD TLL ANNAN 060329 1300                                                     |
| Filutologk                  | BOKAD TLL ANNAN 060329 1450                                                     |
| Lonnaut                     | BORAD TELL 101HK 000H04 10H0 (23)                                               |
| Handhok                     | NSKRIVEN SJUKVARDEN GEDSTA                                                      |
| THE DOK                     | Bevalkningsdatum 060801                                                         |
|                             |                                                                                 |
|                             | Sögtider Nypefent Nysökning Senastebesők Várdkontakter Nésta sída Sista sídan   |
|                             | Fier bokninger finns SPS1560 602 D                                              |
|                             |                                                                                 |
|                             |                                                                                 |
|                             |                                                                                 |
|                             |                                                                                 |

# Att boka tid till patienter från bevakningsöversikt på skärm (Rutinen finns f n endast i tecken-PASiS – se handbok)

Att byta vårdgivarsignatur på bevakade patienter (Rutinen finns f n endast i tecken-PASiS – se handbok)

# Att rensa bevakningar

(Rutinen finns f n endast i tecken-PASiS – se handbok)

# Att skicka brev till flera bevakade patienter

(Rutinen finns f n endast i tecken-PASiS – se handbok)

# Bevakningslista på papper

(Rutinen finns f n endast i tecken-PASiS – se handbok)

# Att lägga upp poster i enhetens register

(Register finns endast i tecken-PASiS – se handbok)

## Remissbekräftelser - standardutskrifter

#### 1. Bekräftelse till patient utan remiss

#### BEKRÄFTELSE Datum

Enhet/mott E Postadress Tel. Enhet (från bild 720 om bev reg utan mott) Mott (från bild 721 om bev reg med mott)

#### PNR: 101010-1010

#### TESTSSON, NISSE STORGATAN 51 246 34 LÖDDEKÖPINGE

#### DU KOMMER ATT BLI KALLAD FÖR BESÖK TILL "*ENHET/ MOTTAGNING*" BESÖKET BERÄKNAS SKE OM CA "X" MÅNADER/ INOM CA 4 VECKOR VI KOMMER ATT MEDDELA DATUM FÖR BESÖKET PER BREV ELLER TELEFON

#### Information om Vårdgarantin

Vårdgarantin ger dig rätt att få tid till oss inom 90 dagar från det att din läkare skrivit remissen. Om vi inte har erbjudit dig tid inom 90 dagar ska vi, om du vill, hjälpa dig att få vård hos annan vårdgivare i eller utanför Skåne. **Ring oss i så fall snarast på ovanstående telefonnummer.** Du kan själv söka vård hos annan vårdgivare i Skåne, Blekinge, Halland och Kronoberg. Information finns på hemsidan för Sveriges Kommuner och Landsting <u>www.skl.se</u> under rubriken Väntetider i vården. Du får inte reseersättning om du själv väljer vård utanför Skåne.

#### 2. Bekräftelse till patient med remiss

#### REMISSBEKRÄFTELSE

Datum

Enhet/mott I Postadress Tel. Enhet (från bild 720 om bev reg utan mott)

Mott (från bild 721 om bev reg med mott)

PNR: 101010-1010

TESTSSON, NISSE STORGATAN 51 246 34 LÖDDEKÖPINGE

REMISS HAR INKOMMIT FRÅN "ENHET/MOTTAGNING" FÖR BESÖK TILL "ENHET/MOTTAGNING"

BESÖKET BERÄKNAS SKE OM CIRKA "X" MÅNADER/INOM CA 4 VECKOR VI KOMMER ATT MEDDELA DATUM FÖR BESÖKET PER BREV ELLER TELEFON OM BESVÄREN FÖRVÄRRAS PÅTAGLIGT UNDER VÄNTETIDEN BÖR DU KONTAKTA REMITTERANDE LÄKARE

#### Information om Vårdgarantin

Vårdgarantin ger dig rätt att få tid till oss inom 90 dagar från det att din läkare skrivit remissen. Om vi inte har erbjudit dig tid inom 90 dagar ska vi, om du vill, hjälpa dig att få vård hos annan vårdgivare i eller utanför Skåne. **Ring oss i så fall snarast på ovanstående telefonnummer.** Du kan själv söka vård hos annan vårdgivare i Skåne, Blekinge, Halland och Kronoberg. Information finns på hemsidan för Sveriges Kommuner och Landsting <u>www.skl.se</u> under rubriken Väntetider i vården. Du får inte reseersättning om du själv väljer vård utanför Skåne.

## **3**. Bekräftelse till remitterande enhet från bevakning

# REMISSBEKRÄFTELSE

Datum

Enhet/mott D Postadress Tel. Enhet (från bild 720 om bev reg utan mott) Mott (från bild 721 om bev reg med mott)

# ENHET/MOTTAGNING \* POSTADRESS

VI HAR MOTTAGIT ER REMISS PÅ 101010-1010

TESTSSON, NISSE STORGATAN 51 246 34 LÖDDEKÖPINGE

## BESÖKET BERÄKNAS SKE OM CA "X" MÅNADER/INOM CA 4 VECKOR

- Om enbart ENHET i remissfältet: Enhetens namn och adress från <u>bild 720</u>
- Om ENHET och MOTT i remissfältet: Enhetens namn från <u>bild 720</u> och mottagningens namn och adress från <u>bild 721</u>

#### 4. Bekräftelse till remitterande enhet från bokning

Förvaltning Enhet/mott Postadress Tel. Enhet/mott REMISSBEKRÄFTELSE Datum

ENHET/MOTTAGNING POSTADRESS

VI HAR MOTTAGIT ER REMISS PÅ 101010-1010

TESTSSON, NISSE STORGATAN 51 246 34 LÖDDEKÖPINGE

# PATIENTEN HAR FÅTT TID FÖR BESÖK/UNDERSÖKNING TILL ÅÅÅÅ-MM-DD